## YAZ ÖĞRETİMİ DERS KAYIT İŞLEMLERİ KILAVUZU

## (ÜNİVERSİTEMİZ ÖĞRENCİLERİ İÇİN)

1- Üniversitemiz öğrencileri https://ekampus.karatekin.edu.tr giriş yapacaklardır.

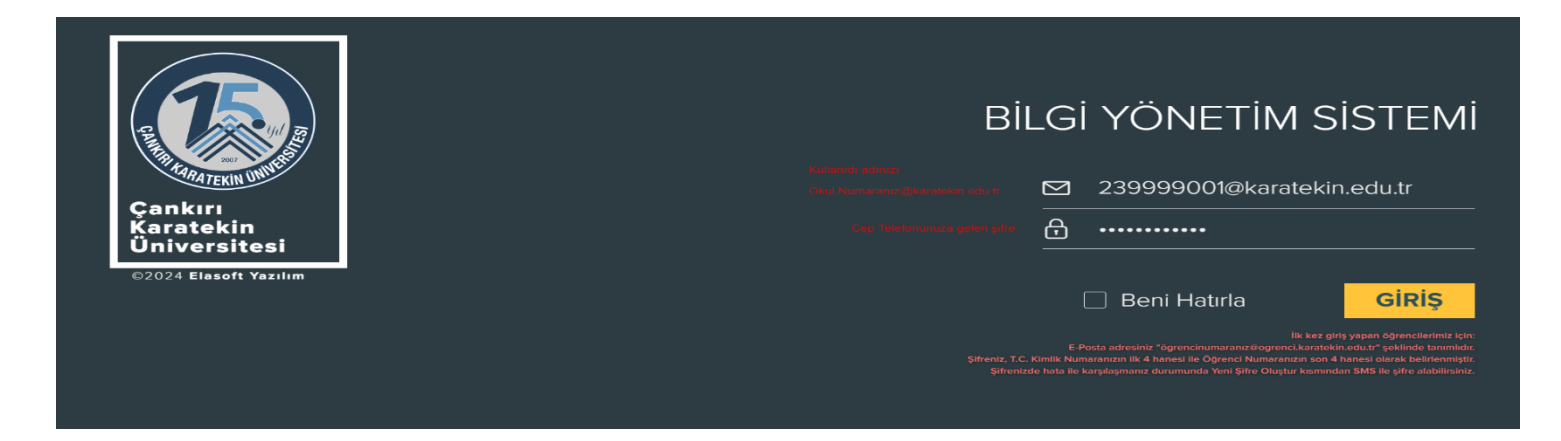

3 - Açılan öğrenci bilgi sayfasından "Kayıt Yenileme

2- Öğrenci Bilgi Sistemi(OBS)'ne tıklanarak giriş yapılır

| bilgi yönetim sistem <b>Q</b> Misair Öğranoj HariSanaPas⇒ 08 | İşlemleri- Ders Kayıt İşlemleri(Yaz Okulu)" butonuna<br>tıklanmalıdır. |  |  |  |  |  |  |
|--------------------------------------------------------------|------------------------------------------------------------------------|--|--|--|--|--|--|
|                                                              | নি Anasayfa                                                            |  |  |  |  |  |  |
|                                                              | Öğrenci Bilgileri >                                                    |  |  |  |  |  |  |
| 085                                                          | 🗧 Kayıt Yenileme İşlemleri 🗸                                           |  |  |  |  |  |  |
|                                                              | Ders Kayıt İşlemleri                                                   |  |  |  |  |  |  |
|                                                              | Ders Kayıt İşlemleri (Yaz Öğretimi)                                    |  |  |  |  |  |  |
|                                                              | 🕮 Not İşlemleri 🗸 🗸                                                    |  |  |  |  |  |  |
| HIZLI ERİŞİM                                                 | Sınav Talep İşlemleri >                                                |  |  |  |  |  |  |
| BAP Sistemi                                                  | 🖻 Erasmus Başvuru İşlemleri                                            |  |  |  |  |  |  |
| Kütüphane Yordam Sistemi                                     |                                                                        |  |  |  |  |  |  |
| Ayx Eigni Solein                                             | Harç / Borç İşlemleri >                                                |  |  |  |  |  |  |
| ELASOFT YAZILM © 2024                                        | Başvuru İşlemleri >                                                    |  |  |  |  |  |  |
|                                                              |                                                                        |  |  |  |  |  |  |

4- Yaz okulu ders kayıt ekranı açıldığında kayıtlandığınız programın varsa yaz öğretiminde açılan derslerini göreceksiniz. Sadece bu derslerden seçim yapmak istiyorsanız her dersin başındaki (+) butonuna tıklayarak derslerinizi seçebilirsiniz

| ជា Anasayfa                           |                                                                        |                                                                                               |  |  |  |  |  |  |
|---------------------------------------|------------------------------------------------------------------------|-----------------------------------------------------------------------------------------------|--|--|--|--|--|--|
| 🖝 Öğrenci Bilgileri >                 | Grafik Tasarim 01                                                      | Harg Borcu<br>0 TL tutarnda harç borcunuz bulunmaktadır                                       |  |  |  |  |  |  |
| Xayıt Yenileme İşlemleri >            |                                                                        |                                                                                               |  |  |  |  |  |  |
| Ders Kayıt İşlemleri                  |                                                                        |                                                                                               |  |  |  |  |  |  |
| " Ders Kayıt İşlemleri (Yaz Oğretimi) |                                                                        |                                                                                               |  |  |  |  |  |  |
| D Not İşlemleri >                     | Akademik Takvimde ilgili aktivite bulunamadı!                          |                                                                                               |  |  |  |  |  |  |
| 🕼 Sınav Talep İşlemleri 🛛 >           |                                                                        |                                                                                               |  |  |  |  |  |  |
| 🖝 Erasmus Başvuru İşlemleri           |                                                                        |                                                                                               |  |  |  |  |  |  |
| 🖸 Harç / Borç İşlemleri >             | DERS SEÇİMİ YAPILMADI                                                  |                                                                                               |  |  |  |  |  |  |
| 💻 Başvuru İşlemleri >                 |                                                                        |                                                                                               |  |  |  |  |  |  |
|                                       | Açılan Dersler                                                         | Seçtiğiniz Dersler ( 0 /40 Saat 0 /4 Ders Adedi )                                             |  |  |  |  |  |  |
|                                       | Diğer Programlardan Ders Seç                                           | Grup No Ders Kodu Ders Adı Yarı Yıl Öğretim Görevilisi T U L K Z /S Tekrar Alınış Şekil Durum |  |  |  |  |  |  |
|                                       | Grup No. Ders Kodu. Ders Adı. Yarı Yıl. Öğretim Göreviisi T. U. I.     | K Z/S Kayit Bulunamadi                                                                        |  |  |  |  |  |  |
|                                       | Kayit Bulunamadi                                                       | Tastak Olarak Kaydet                                                                          |  |  |  |  |  |  |
|                                       | T. Teorl, U: Uygulama, L: Laboratuar, K: Kredi, Z: Zoruniu, S: Seçmeli | T. Teori, U. Uygulama, L. Laboratuar, K.Kredi, Z. Zoruniu, S. Seçmeli                         |  |  |  |  |  |  |
|                                       |                                                                        |                                                                                               |  |  |  |  |  |  |

5- Üniversitemiz yaz öğretiminde ders açan diğer programların derslerinden seçmek için "Diğer Programlardan Ders Seçme" butonuna tıklayarak birim ve program seçerek dersleri listeleyebilirsiniz.

| anger =                                       | Ogrenci No                               | Ad Soyad                                    | Seed                                                   |                 | Ten Yé                                |         |                |                           | Dangman                        |                   |                      |  |
|-----------------------------------------------|------------------------------------------|---------------------------------------------|--------------------------------------------------------|-----------------|---------------------------------------|---------|----------------|---------------------------|--------------------------------|-------------------|----------------------|--|
| Anazayfa                                      | 225005001 Shuwa pavilla                  |                                             | Diger Programlardan Ders Sec                           |                 | ×                                     |         |                |                           |                                |                   |                      |  |
| dgrand Biglari 3                              | Betm                                     |                                             |                                                        |                 |                                       |         | _              |                           | Ana Bilim Dak                  |                   |                      |  |
| Kayit Venifeme İşlemləri 2                    | INTERACI VE ICRAFI BILIMLER PARCILITES   | Lee.                                        | Light Berne                                            |                 |                                       |         |                |                           |                                |                   |                      |  |
| Dara Kaya yamari<br>Dara Kaya yamari mat Dara | Program<br>Maliya                        | Ē                                           | )                                                      |                 |                                       |         |                |                           |                                |                   |                      |  |
| Notigienieri >                                |                                          | 36                                          | ADALET MESLEK YÜKSEMOKULU                              |                 |                                       |         | î              |                           |                                |                   |                      |  |
| Sinav Talap Igemien                           |                                          | 40                                          | ARDESEN MESLEN VORSEKORJUJ<br>ARDESEN TURIDA FAROLTESI |                 |                                       |         |                |                           |                                |                   |                      |  |
| Erasmus Bageuru Igierrien                     |                                          | оерен тижан үе отесских үсквек              | OGROVLU 3                                              |                 |                                       |         |                |                           |                                |                   |                      |  |
| Harq / Borg Iglemien 3                        |                                          |                                             | uen euroan ve short tutoekokouu<br>In Egent            |                 |                                       |         |                |                           |                                |                   |                      |  |
| Baputu Iplamiari 3                            |                                          | 101                                         | S HERIMLIĞI FARQUTESI                                  |                 |                                       |         | *              |                           |                                |                   |                      |  |
|                                               |                                          | Açılan Dersler                              |                                                        |                 |                                       | S       | eçtiğiniz      | Dersler ( 0               | /3 Ders Add                    | di)               | 20                   |  |
|                                               | Diger Programlardan D                    |                                             | Ders Seç                                               |                 | Orup Ders Ders Tar<br>Nie Kadu Adi Ya |         |                | Ogressy                   | TULK S Tek                     | Telcar Seld       | Durum Vas Diulu Dera |  |
|                                               | Grup No. Ders Kodu Ders Ad               | i Yan Va Ogretim Gön                        | evial T. D. L. K. 275                                  | Keyt Bulunanada |                                       |         |                |                           |                                | 2 Samo            |                      |  |
|                                               | e + 1 MU103 Kamu N                       | MiyesH 1                                    | 3 0 0 3 Zorumu                                         | Toplam Dens     |                                       |         |                |                           |                                |                   |                      |  |
|                                               | <ul> <li>+ 1 MLY104 Kamu N</li> </ul>    | Wiyesi II 2                                 | 3 0 0 3 Zoruniu                                        | Upen            |                                       |         |                |                           |                                |                   |                      |  |
|                                               | <ul> <li>+ 1 MLY208 Vergilits</li> </ul> | ukuku 4                                     | 3 0 0 3 Zerania                                        |                 |                                       | 1       |                | No. CONTRACT              | <ul> <li>Dataman On</li> </ul> | uma Görder        |                      |  |
|                                               |                                          | Berglan 4                                   | 3 0 0 3 Zonatiu                                        |                 |                                       |         |                |                           |                                |                   |                      |  |
|                                               | • • 1 MLY201 Tark Ve                     | rge Semere 1 3                              | 3 0 0 3 201010                                         |                 |                                       | (1).180 | rt, O. Oygalar | TORY E.J. C. March Matter | er, Kifredi, Ci dun            | arky, 3: Sections |                      |  |
|                                               | • • 1 MLYJER THIS YE                     | uffe permanen al al                         | 3 (0 /0 /3 20mm)                                       |                 |                                       |         |                |                           |                                |                   |                      |  |
|                                               | T. Teori, O. Liygular                    | na, L. Laboratuar, R. Kristi, D. Zanariu, S | i Segmek                                               |                 |                                       |         |                |                           |                                |                   |                      |  |

## DERS ÜCRETİ VE DERSE KESİN KAYIT

Seçtiğiniz dersler taslak olarak kayıt edildiğinde ödemeniz gereken toplam ders ücreti hesaplanmaktadır. Seçilen dersler danışman onayına gönderildiğinde ödemeniz gereken toplam ders ücreti kesinleşir. Halk Bankası kanalları üzerinden (MOBİL, WEB, ATM) öğrenci numarası ile borç ödenebilecektir. Borcunu yatıranların danışman onayı yapıldığında ders kaydı tamamlanmış olacaktır.